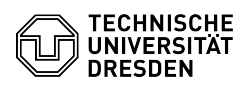

## Changing the Main password

## 14.05.2024 11:48:05

|                                                                                                    |                                                                                                    |                        |                     | FAQ-Artikel-Ausdruck |
|----------------------------------------------------------------------------------------------------|----------------------------------------------------------------------------------------------------|------------------------|---------------------|----------------------|
| Kategorie:                                                                                                    | IT-Sicherheit & Anmeldung an Diensten::ZIH-Login                                                           | Bewertungen:           | 0                   |                      |
| Status:                                                                                                    | öffentlich (Alle)                                                                                          | Ergebnis:              | 0.00 %              |                      |
| Sprache:                                                                                                    | en                                                                                                    | Letzte Aktualisierung: | 11:17:29 - 30.11.20 | 023                  |
|                                                                                                    |                                                                                                    |                        |                     |                      |
| Schlüsselwörter                                                                                                    |                                                                                                    |                        |                     |                      |
| ZIH-Login password                                                                                                    |                                                                                                    |                        |                     |                      |
|                                                                                                    |                                                                                                    |                        |                     |                      |
| Lösung (öffentlich)                                                                                                    |                                                                                                    |                        |                     |                      |
|                                                                                                    |                                                                                                    |                        |                     |                      |
| Basically, you can change your password yourself if you still know your current password.                                                                      |                                                                                                    |                        |                     |                      |
| If you no longer know your password, you can have your password reset. You can                                                                                 |                                                                                                    |                        |                     |                      |
| find more information about this in the FAQ article "Forgotten password".                                                                                      |                                                                                                    |                        |                     |                      |
| In addition to your main password, you can also set a service password for the<br>WIAN convice and change it. The procedure for doing this can be found in the |                                                                                                    |                        |                     |                      |
| FAQ article "Setting and c                                                                                                    | hanging the WLAN password".                                                                                |                        |                     |                      |
| Changing the Main password Direct Link                                                                                                    |                                                                                                    |                        |                     |                      |
| [1]Self Service-Portal                                                                                                    |                                                                                                    |                        |                     |                      |
| Step by step                                                                                                    |                                                                                                    |                        |                     |                      |
| -                                                                                                    |                                                                                                    |                        |                     |                      |
| Log in at the [2]Self-Serv                                                                                                    | ice Portal at the top right via "Login".                                                                   |                        |                     |                      |
| Screenshot of the self-se                                                                                                    | rvice portal with marker on Login                                                                          |                        |                     |                      |
| -                                                                                                    |                                                                                                    |                        |                     |                      |
| authentification and auth                                                                                                    | e [3]"ZIH login" item under "IT security,<br>orisation".                                                   |                        |                     |                      |
| Screenshot of the self-se                                                                                                    | rvice portal with marker on ZIH login                                                                      |                        |                     |                      |
| -                                                                                                    |                                                                                                    |                        |                     |                      |
| Select [4]"Password mana<br>password" line                                                                                                    | agement" and press the "Change" button in the "Main                                                        |                        |                     |                      |
| Scroonshot of the Dessure                                                                                                    | ard management with marker on Change                                                                       |                        |                     |                      |
| -                                                                                                    | nd management with marker on change                                                                        |                        |                     |                      |
| Enter your current main p<br>the change with the "Save                                                                                                    | assword and the new desired password and then confirm<br>e" button.                                        |                        |                     |                      |
| Screenshot of Changing t                                                                                                    | he Main password                                                                                           |                        |                     |                      |
| The synchronization of the on the service. After that,                                                                                                    | e new main password can take up to an hour, depending<br>the new password should work everywhere as usual. |                        |                     |                      |

https://selfservice.tu-dresden.de/passwords/
https://selfservice.tu-dresden.de/
https://selfservice.tu-dresden.de/services/idm/
https://selfservice.tu-dresden.de/passwords/